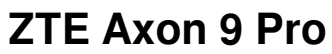

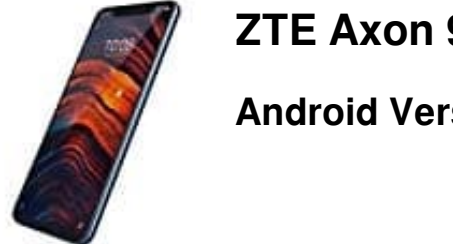

•

Android Version zurücksetzen

Zuerst musst/solltest du natürlich deine Daten sichern, da beim Flashen alles gelöscht wird. Wo wir beim nächsten Punkt sind - Du brauchst zwei Dinge:

Für das Downgrade ist ein PC oder Laptop notwendig, an dem du das Handy anschließen kannst

- Dann brauchst du ein kompatibles Flash Tool, um das Android-Update zurückzusetzen. Die bekannteste Lösung ist das SP Flash Tool. Dieses findest du online und installierst es dann auf dem Rechner.
- 1. Verbinde es per Kabel mit dem Rechner.
- 2. Öffne das Flash Tool und starte im Programm den sogenannten "Flash Mode".
- 3. Dann kannst du die gewünschte Software-Version auswählen.
- 4. Wähle die letzte Software-Version, von der du weißt, dass es auf dem Handy einwandfrei funktioniert hat.
- 5. Dann starte das Downgrade.
- 6. Der Vorgang dauert durchschnittlich 20 bis 30 Minuten.

## Breche den Prozess zwischendurch auf keinen Fall ab, um Fehler zu vermeiden!!

Hinweis: Je nach verwendetem Programm kann es zu kleinen Abweichungen von dieser Anleitung kommen, das Prinzip ist jedoch immer gleich.